## Configurar novo nome de usuário e senha no roteador VPN RV016

## Objetivos

Este documento explica como configurar um novo nome de usuário e senha no roteador RV016. Essa ação aumenta a segurança do roteador.

## Dispositivos aplicáveis

•RV016

## Configurar um novo nome de usuário e senha

Etapa 1. No RV016 10/100 16-Port VPN Router escolha Setup > Password.

| Password                                                                                   |             |  |
|--------------------------------------------------------------------------------------------|-------------|--|
| Username :                                                                                 | admin       |  |
| Old Password :                                                                             |             |  |
| New Username :                                                                             | newusername |  |
| Confirm New Username :                                                                     | newusername |  |
| New Password :                                                                             |             |  |
| Confirm New Password :                                                                     |             |  |
| Minimum Password Complexity :                                                              | Enable      |  |
| Password Strength Meter :                                                                  |             |  |
| Password Aging Enforcement :      Disable      Change the password after      180     Days |             |  |
| Save Cancel                                                                                |             |  |

Etapa 2. Insira a senha existente, que você usou para acessar inicialmente o dispositivo, no campo Senha antiga.

Etapa 3. Insira o nome de usuário desejado nos campos Novo nome de usuário e Confirmar novo nome de usuário.

| Password                                                                  |             |  |
|---------------------------------------------------------------------------|-------------|--|
| Username :                                                                | admin       |  |
| Old Password :                                                            | ••••        |  |
| New Username :                                                            | newusername |  |
| Confirm New Username :                                                    | newusername |  |
| New Password :                                                            |             |  |
| Confirm New Password :                                                    |             |  |
| Minimum Password Complexity :                                             | Enable      |  |
| Password Strength Meter :                                                 |             |  |
| Password Aging Enforcement :  Disable  Change the password after 180 Days |             |  |
| Save Cancel                                                               |             |  |

Etapa 4. Insira a senha desejada nos campos Nova senha e Confirmar nova senha.

| Password                                                                    |             |  |
|-----------------------------------------------------------------------------|-------------|--|
| Username :                                                                  | admin       |  |
| Old Password :                                                              | ••••        |  |
| New Username :                                                              | newusername |  |
| Confirm New Username :                                                      | newusername |  |
| New Password :                                                              | •••••       |  |
| Confirm New Password :                                                      | •••••       |  |
| Minimum Password Complexity :                                               | Enable      |  |
| Password Strength Meter :                                                   |             |  |
| Password Aging Enforcement :  O Disable  Change the password after 180 Days |             |  |
| Save Cancel                                                                 |             |  |

Etapa 5. Marque a caixa de seleção **Maximum Password Complexity (Complexidade máxima de senha)** para que a senha seja totalmente reforçada.

| Password                                                                   |             |  |
|----------------------------------------------------------------------------|-------------|--|
| Username :                                                                 | admin       |  |
| Old Password :                                                             |             |  |
| New Username :                                                             | newusername |  |
| Confirm New Username :                                                     | newusername |  |
| New Password :                                                             |             |  |
| Confirm New Password :                                                     |             |  |
| Minimum Password Complexity :                                              | Enable      |  |
| Password Strength Meter :                                                  |             |  |
| Password Aging Enforcement :   Disable  Change the password after 180 Days |             |  |
| Save Cancel                                                                |             |  |

Etapa 6. Clique em **Alterar a senha após \_\_\_\_\_ Dias** para garantir que a senha seja alterada dentro do número de dias especificado. O valor padrão é 180.

Passo 7. Click Save.